## WELCOME TO THE OPERATING ENGINEERS TRUST FUNDS WEBSITE

NG ENGINEERS | LOCAL UNION 3 - WELCOME TO YOUR NEW WEBSITE Navigate to <u>https://www.oe3trustfunds.org/</u>

Select "MEMBER LOGIN" at the top of the page

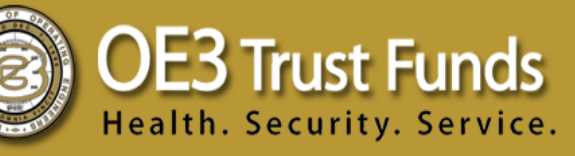

1.

2.

Google Custom Search Q MEMBER LOGIN

Register as a new user or login with your existing account.

- When registering as a new user, you will be prompted to enter your personal information, create a Username and Password, and select a Security Question.

|                                                                                                    | Diese Enter your licername and Dassword (or SSN and DIN number) to Lodin.                                                                                                    |
|----------------------------------------------------------------------------------------------------|----------------------------------------------------------------------------------------------------|
|                                                                                                    | Username                                                                                                    |
|                                                                                                    |                                                                                                    |
|                                                                                                    | Password                                                                                                    |
|                                                                                                    | Login                                                                                                    |
|                                                                                                    | Forgot your password?                                                                                                    |
|                                                                                                    | Not redictored?                                                                                                    |
|                                                                                                    | Not registered?<br>If you are a new participant or you have not setup a username or password, you can do so by<br>clicking on* <b>Register</b> and filling out all of your login information.                                                                                                    |
|                                                                                                    | Not registered?<br>If you are a new participant or you have not setup a username or password, you can do so by<br>clicking on' Register and filling out all of your login information.<br>Register                                                                                                    |
| After com                                                                                                    | Not registered?<br>If you are a new participant or you have not setup a username or password, you can do so by<br>clicking on' Register and filling out all of your login information.<br>Register<br>pleting the form, press "Submit Request".                                                                                                    |
| After com                                                                                                    | Not registered?<br>If you are a new participant or you have not setup a username or password, you can do so by<br>clicking on' Register and filling out all of your login information.<br>Register<br>Dleting the form, press "Submit Request".<br>rity Question, enter your Security Answer, and optionally provide a Password Hint (to help remember your Security Answer.) The Security Question and Security<br>setyour password.                               |
| After com<br>Please choose a Secu<br>Answer are used to re<br>* Security Question                                                             | Not registered?<br>If you are a new participant or you have not setup a username or password, you can do so by<br>clicking on' Register and filling out all of your login information.<br>Register<br>Pleting the form, press "Submit Request".<br>rity Question, enter your Security Answer, and optionally provide a Password Hint (to help remember your Security Answer.) The Security Question and Security<br>set your password.                              |
| After com<br>Please choose a Secu<br>Answer are used to re<br>* Security Question<br>What was the nam                                         | Not registered?<br>If you are a new participant or you have not setup a username or password, you can do so by<br>clicking on' Register and filling out all of your login information.<br>Register<br>Pleting the form, press "Submit Request".<br>why Question, enter your Security Answer, and optionally provide a Password Hint (to help remember your Security Answer.) The Security Question and Security<br>set your password.<br>*<br>e of your first pet?  |
| After com<br>Please choose a Secu<br>Answer are used to re<br>* Security Questio<br>What was the nam<br>* Security Answer                     | Not registered?<br>If you are a new participant or you have not setup a username or password, you can do so by<br>clicking on' Register and filling out all of your login information.<br>Register<br>pleting the form, press "Submit Request".<br>nity Question, enter your Security Answer, and optionally provide a Password Hint (to help remember your Security Answer.) The Security Question and Security<br>set your password.<br>n<br>e of your first pet? |
| After com<br>Please choose a Sec<br>Answer are used to re<br>* Security Question<br>What was the nam<br>* Security Answer<br>* Password Hint  | Not registered?<br>If you are a new participant or you have not setup a username or password, you can do so by<br>clicking on' Register and filling out all of your login information.<br>Register<br>Pleting the form, press "Submit Request".<br>nity Question, enter your Security Answer, and optionally provide a Password Hint (to help remember your Security Answer) The Security Question and Security<br>set your password.<br>n<br>e of your first pet?  |
| After com<br>Please choose a Secu<br>Answer are used to re<br>* Security Question<br>What was the nam<br>* Security Answer<br>* Password Hint | Not registered?<br>If you are a new participant or you have not setup a username or password, you can do so by<br>clicking on' Register and filling out all of your login information.<br>Register<br>Pleting the form, press "Submit Request".<br>rily Question, enter your Security Answer, and optionally provide a Password Hint (to help remember your Security Answer) The Security Question and Security<br>e of your first pet?                             |

If you have questions: email support directly at <u>oe3webhelpdesk@zenith-american.com</u> or call (800) 251-5013.